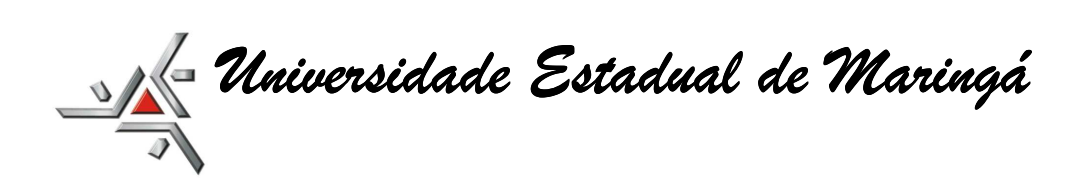

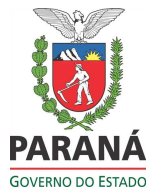

#### AQUISIÇÃO DE PASSAGENS AÉREAS – SISTEMA GESCOMP (por Aurênio Rosa da Silva e Andrea Emi Nagai)

O sistema Gescomp é utilizado na compra de passagens aéreas. A negociação e entendimentos da reserva/compra das passagens, deve ser realizada diretamente pelas unidades/departamentos internos da UEM que necessitam das passagens, solicitando orçamento à empresa vencedora da licitação e efetuando a solicitação da passagem via Sistema Gescomp.

#### ORÇAMENTO

A empresa vencedora da licitação – BREMATUR - Premier Turismo disponibiliza uma ferramenta de consulta de passagem aérea.

| https://app.re     | servafacil.tur.br/#inici |
|--------------------|--------------------------|
| fre                | eserva fácil             |
| usuário:<br>senha: |                          |
|                    | português 🔻              |
|                    | entrar                   |
|                    |                          |

o

(Essa ferramenta deve ser solicitada através de CI à DCF – Diretoria de Contabilidade e Finanças).

O orçamento, também poderá ser feito via telefone. (41) 3028-8075, (41) 9982-2727, (41) 9566-0168), ou por e-mail (uem@premierturismo.com.br).

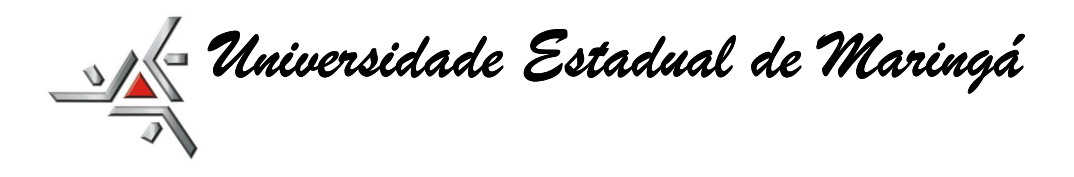

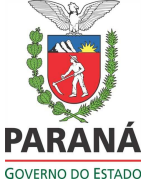

#### A) SISTEMA GESCOMP:

As solicitações de passagens aéreas deverão ser solicitadas via GESCOMP - <u>http://www.npd.uem.br/cmp</u>:

| <pre>(http://www.npduem.br/cmp3/cab.zul +</pre> |                                                                          |                                                                                        |                                                    |                               | CT CALLS BARRIS COMPONENT          |                           |                |
|-------------------------------------------------|--------------------------------------------------------------------------|----------------------------------------------------------------------------------------|----------------------------------------------------|-------------------------------|------------------------------------|---------------------------|----------------|
| 🗲 🛞 www.npd. <b>uem.be</b> r(mp3)feb.zul        |                                                                          |                                                                                        |                                                    |                               | לוֹ ד 😋 🧶 א Ask.com                |                           |                |
| - <b>K</b> PAD                                  | Universidade Estadı<br>Pró-Reitoria de Admini<br>Equipe PAD de Desenvolv | ual de Maringá<br>stração <b>GESC</b>                                                  | OMP Gestão d<br>Compres<br>Material                | e<br>Orçamento,<br>Patrimônio |                                    |                           |                |
| Acesso 🔻 Básico 🔻<br>Acesso n.: 1853            | Compras  Almon Cadastrar                                                 | Patrimônio      Orçamento      Invent      Finanças      Processos da Secretaria - DMP | <ul> <li>Convênio - Sair</li> <li>Im.br</li> </ul> | Matricula: 963142             | Último acesso: 05/02/2014 15:20:28 | Unidade/Setor: 05.00.10.0 | Ano Orc.: 2014 |
|                                                 | Consultar 🖡                                                              | Solicitação de Complemento Orçamentário                                                |                                                    |                               |                                    |                           |                |
|                                                 | Movimentar 🕨                                                             | Solicitação de Compra/Serviço                                                          |                                                    |                               |                                    |                           |                |
|                                                 | Relatorios 🕨                                                             | Solicitação de Cotação de Livros (BCE)                                                 |                                                    |                               |                                    |                           |                |
|                                                 |                                                                          | Solicitação de Cotação de Materiais Diversos                                           |                                                    |                               |                                    |                           |                |
|                                                 |                                                                          | Solicitação de Passagens Internacionais para Conv.                                     | 4                                                  |                               |                                    |                           |                |
|                                                 |                                                                          | Solicitação de Passagens Internacionais para Serv                                      |                                                    |                               |                                    |                           |                |
|                                                 |                                                                          | Solicitação de Passagens Nacionais para Convidado:                                     | 5                                                  |                               |                                    |                           |                |
|                                                 |                                                                          | Solicitação de Passagens Nacionais para Servidores                                     |                                                    |                               |                                    |                           |                |

Os formulários estão separados em:

- 1. Solicitação de passagens internacionais para convidados.
- 2. Solicitação de passagens internacionais para servidor.
- 3. Solicitação de passagens nacionais para convidados.
- 4. Solicitação de passagens nacionais para servidor.

## **B) FORMULÁRIO - PASSAGENS**

- a) Observar atentamente no preenchimento do formulário.
- b) Ao digitar a matrícula do servidor, clicar em "Verificar Matrícula Dados do Passageiro", dessa forma, o próprio sistema irá buscar os dados gerais do servidor.
- c) No formulário de solicitação de viagem, poderá ser solicitado somente um trecho, ida ou de volta, como também os dois trechos, ida e volta.

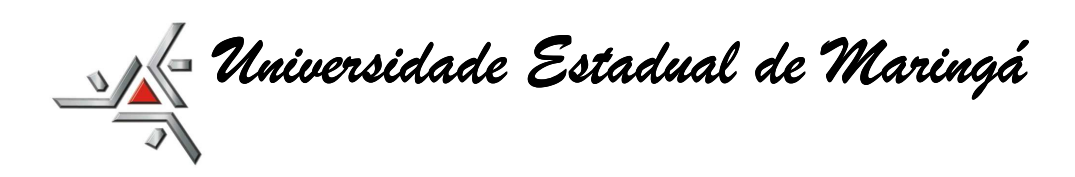

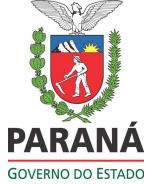

| thtp://www.npd.uem.br/cmp3/cab.a                                                     | zul + y                                                                                                    | IT CALLERS HAD BLARD - N.A.                                                 |
|--------------------------------------------------------------------------------------|----------------------------------------------------------------------------------------------------|-----------------------------------------------------------------------------|
| Www.npd.uem.br/cmp3/cab.                                                             | zul                                                                                                    |                                                                             |
|                                                                                      | dade Estadual de Maringá<br>na a Aumostrução<br>Sa Balendamento                                                                  |                                                                             |
| Acesso 👻 Básico 👻 Compras                                                            | s ▼ Almox. ▼ Patrimônio ▼ Orçamento ▼ Invent ▼ Finanças ▼ Convênio ▼ Sair                                                        |                                                                             |
| Acesso n.: 1853                                                                      | ANDREA EMI NAGAI aenagai@uem.br Matricula: 963142                                                                                | Último acesso: 05/02/2014 15:20:28 Unidade/Setor: 05:00.10.0 Ano Orc.: 2014 |
| Nacionais para Servidores                                                            |                                                                                                    |                                                                             |
| Dados Gerais da Solicitação                                                          | Anexar Arquivos                                                                                                    |                                                                             |
| ATENÇÂO! 1) Para validação dest                                                      | ta solicitação, é necessário anexar documentos que justifiquem a viagem (folders do evento, orçamentos das passagens, convite de | outros orgãos e outros documentos que comprovem a importância da viagem).   |
| 2) Caso o valor autorizado não se                                                    | aja suficiente para a compra da passagem, a diferença de até R\$ 100,00 será automaticamente autorizada e subtraída do orçamento | do órgão.                                                                   |
| Novo                                                                                 | Gravar Pesquisar                                                                                                    | Cancelar Visualizar                                                         |
| Número da Solicitação:                                                               | 4                                                                                                    |                                                                             |
| Data da solicitação:                                                                 | 07/04/2014                                                                                                    |                                                                             |
| Dotação: (Atenção! Dotações de<br>convénios vencidos não<br>aparecerão na listagem.) | Selecione 👻                                                                                                    |                                                                             |
| Recursos de Outros Órgãos:                                                           | Não 👻 Quais?                                                                                                    |                                                                             |
| Fonte/Subfonte:                                                                      | Saldo:                                                                                                    |                                                                             |
| Objetivo/Assunto da Passagem:                                                        |                                                                                                    |                                                                             |
| Ramal:                                                                               | Responsável: ANDREA EMI NAGAI (05.00.10.0)                                                                                       |                                                                             |
| Email Secretaria:                                                                    | Email Passageiro:                                                                                                    |                                                                             |
| Matricula:                                                                           | Verificar Matricula/Dados Passageiro                                                                                             |                                                                             |
| Nome do Passageiro (colocar da<br>forma como aparece no<br>documento de embarque):   | Nascimento:                                                                                                    |                                                                             |
| RG:                                                                                  | CPF: Passaporte: Validade:                                                                                                    |                                                                             |
| Nome do contato de Emergência:                                                       | Fone:                                                                                                    |                                                                             |
| Selecione os Trechos da<br>Solicitação de Passagens                                  | Trecho de Ida e Volta 🗸                                                                                                    |                                                                             |
| Seguro pago pelo passageiro?                                                         | Não 🗸                                                                                                    |                                                                             |
| Trecho de IDA                                                                        |                                                                                                    |                                                                             |
| Data:                                                                                | Hora: Origem:                                                                                                    |                                                                             |
| Destino:                                                                             | Cia sérea:                                                                                                    |                                                                             |
| Tracha da PETOPNO                                                                    |                                                                                                    |                                                                             |
| TIECIO DE RETURNU                                                                    |                                                                                                    |                                                                             |
|                                                                                      | Hora: An Orinem:                                                                                                    |                                                                             |

d) O acompanhamento do trâmite da solicitação de passagem deverá ser feito acessando-se "Compras / Consultar / Solicitações de Passagens do Setor".

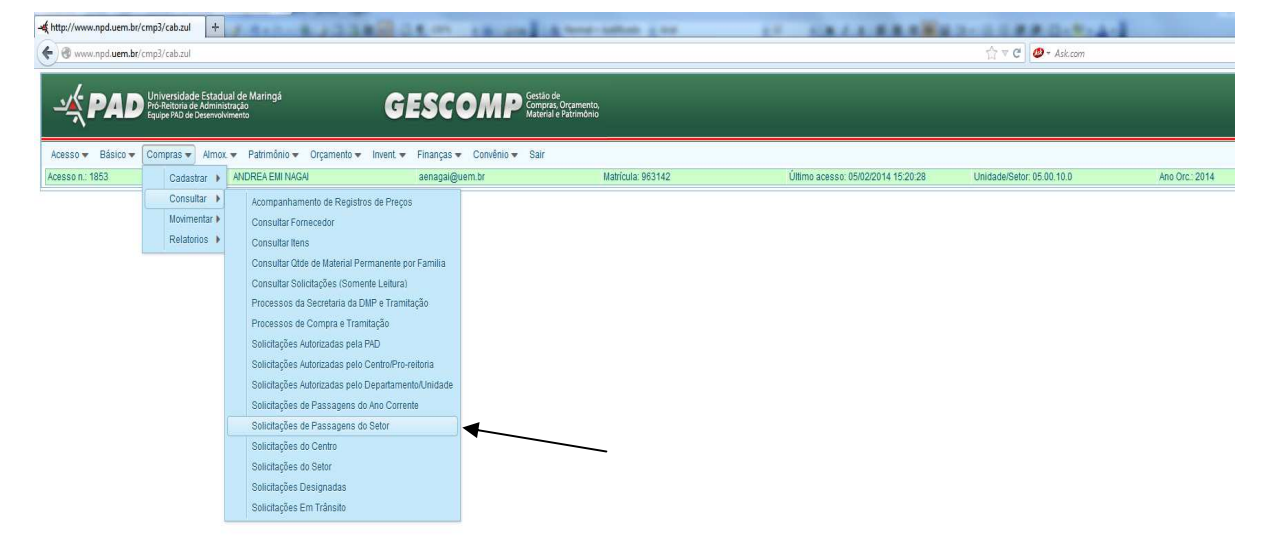

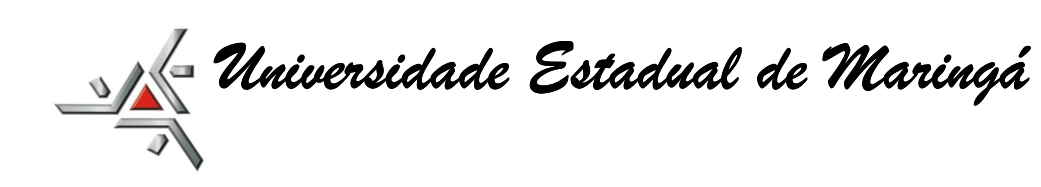

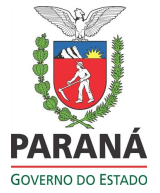

## C) ALTERAÇÃO OU COMPLEMENTO OU NOVA SOLICITAÇÃO

- a) Caso haja aumento no valor das passagens de até R\$ 100,00 (cem reais), a agência contratada está autorizada a efetuar a compra das passagens, sem ter prévia autorização.
- b) Nos casos onde o valor da diferença for maior do que R\$ 100,00 a agência devolverá a solicitação para o setor de origem (quem fez a passagem no Gescomp) para que informe sobre esta diferença.

Aparecerá a seguinte mensagem no trâmite: "Solicitação devolvida pela DCF – motivo: Valor bloqueado insuficiente para comprar a passagem, favor complementar o valor solicitado em <u>R\$000,00</u> (a agência já informa o valor da diferença)."

- c) Verificar as hipóteses abaixo:
- 1) ALTERAÇÃO: Utilização da mesma rubrica para suprir a diferença da passagem:

Neste caso, a **alteração será efetuada na própria solicitação**. Assim, o servidor acessará a solicitação que precisa de alteração em: "*Compras / Cadastrar / Solicitações de Passagens .......(escolher o tipo de passagem que foi feita inicialmente)*". Clicar no botão "*Pesquisar*", digitar o nº da solicitação para abri-la.

| http://www.npd.uem.br/cmp3/cab.z                                                     |                                                                                       | and in the set of the set of the | 11 1月1日開発日開設                                             | 2、日日常年1日、第一日、                            |
|--------------------------------------------------------------------------------------|---------------------------------------------------------------------------------------|----------------------------------------------------------------------------------------------------|----------------------------------------------------------|------------------------------------------|
| www.npd. <b>uem.br</b> /cmp3/cab.z/                                                  | ul                                                                                    |                                                                                                    |                                                          | ☆ ▼ C Ø - Ask.com                        |
|                                                                                      |                                                                                       |                                                                                                    |                                                          |                                          |
|                                                                                      | ade Estadual de Maringá <b>GESCOME</b>                                                | Gestão de<br>Compras, Orçamento,                                                                                                    |                                                          |                                          |
| Equipe PAD                                                                           | de Desenvolvimento                                                                    | Material e Patrimônio                                                                                                    |                                                          |                                          |
| Acesso - Básico - Compras                                                            | <ul> <li>Almox - Patrimônio - Orcamento - Invent - Financas - Convênio -</li> </ul>   | - Sair                                                                                                    |                                                          |                                          |
| Acesso n.: 1853                                                                      | ANDREA EMI NAGAI aenagai@uem.br                                                       | Matricula: 963142                                                                                                    | Último acesso: 05/02/2014 15:20:28                       | Unidade/Setor: 05.00.10.0 Ano Orc.: 2014 |
| Vacionais para Convidados                                                            |                                                                                       |                                                                                                    |                                                          |                                          |
| Dados Gerais da Solicitação                                                          | Anexar Arquivos                                                                       |                                                                                                    |                                                          |                                          |
| ATENÇÃO! 1) Para validação desta                                                     | solicitação, é necessário anexar documentos que justiliquem a viagem (folders do eve  | nto, orçamentos das passagens, convite de outros orgãos                                                                                                    | s e outros documentos que comprovem a importância da via | gem).                                    |
| 2) Caso o valor autorizado não seja                                                  | a suficiente para a compra da passagem, a diferença de até R\$ 100,00 será automatica | mente autorizada e subtraída do orçamento do órgão.                                                                                                    |                                                          |                                          |
| Novo                                                                                 | Gravar Pesquisar                                                                      |                                                                                                    | Cancelar                                                 | Visualizar                               |
| Número da Solicitação:                                                               | 1                                                                                     |                                                                                                    |                                                          |                                          |
| Data da solicitação:                                                                 | 07/04/2014                                                                            |                                                                                                    |                                                          |                                          |
| Dotação: (Atenção! Dotações de<br>convénios vencidos não<br>aparecerão na listagem.) | Selectone -                                                                           | $\backslash$                                                                                                    |                                                          |                                          |
| Recursos de Outros Órgãos:                                                           | Não - Quais?                                                                          |                                                                                                    |                                                          |                                          |
| Fonte/Subfonte:                                                                      | Saldo:                                                                                |                                                                                                    |                                                          |                                          |
| Objetivo/Assunto da Passagem:                                                        |                                                                                       |                                                                                                    |                                                          |                                          |
| Ramal:                                                                               | Responsável: ANDREA EMI NAGAI (05.00.10.0)                                            |                                                                                                    |                                                          |                                          |
| Email Secretaria:                                                                    | Email Passageiro:                                                                     |                                                                                                    |                                                          |                                          |
| Matrícula:                                                                           |                                                                                       |                                                                                                    |                                                          |                                          |
| Nome do Passageiro (colocar da<br>forma como aparece no<br>documento de embarque):   | Nascimento:                                                                           | Celular:                                                                                                    |                                                          |                                          |
| RG:                                                                                  | CPF: Passaporte: Validade:                                                            | <b>m</b>                                                                                                    |                                                          |                                          |
| Nome do contato de Emergência:                                                       | Fone:                                                                                 |                                                                                                    |                                                          |                                          |
| Selecione os Trechos da<br>Solicitação de Passagens                                  | Trecho de Ida e Volta 👻                                                               |                                                                                                    |                                                          |                                          |
| Seguro pago pelo passageiro?                                                         | Não 👻                                                                                 |                                                                                                    |                                                          |                                          |
| Trecho de IDA                                                                        |                                                                                       |                                                                                                    |                                                          |                                          |
| Data:                                                                                | Hora: Origem:                                                                         |                                                                                                    |                                                          |                                          |
| Destino:                                                                             | Cia aérea:                                                                            |                                                                                                    |                                                          |                                          |
| Doomo.                                                                               |                                                                                       |                                                                                                    |                                                          |                                          |

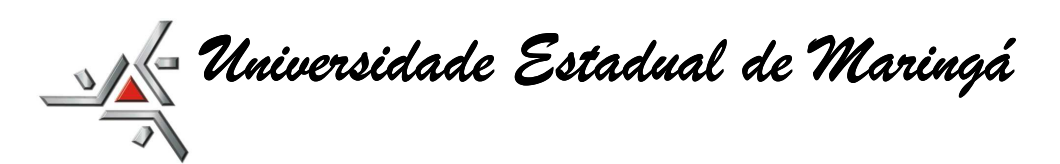

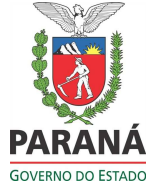

| Cata                           | 🚔 Horz 🔷 Organ                                              |
|--------------------------------|-------------------------------------------------------------|
| Destna:                        | Oa after:                                                   |
| Trecho de RETORNO              |                                                             |
| Data                           | Hore: Contem                                                |
| Destnor                        | Da alive                                                    |
| Estimativa de valores          |                                                             |
| Valor da Passaçem:             | ongun 30 Ti Entarque                                        |
| Fee:                           | ,0 Vikir Advizado                                           |
| Complementos:                  | dác ná complementos de putas detações para esta solucitação |
| Otjeliko Principa: da Viagem - | Pediciti: do evento                                         |
| Outras Athidades (Observaçãe   | Period: total d: stastamente a di                           |
| tração da Passagem.            |                                                             |
| Encaminhar para autorização    | to thopseld:                                                |

Realizar a alteração do valor da passagem, adicionando ao valor original a diferença informada pela agência. Clicar em "*Grava*r", e depois clicar em "*Encaminhar para autorização*", para autorização.

**IMPORTANTE:** De acordo com o §1º do Art. 5º da Portaria nº 001/2014-PAD: "§ 1º Nas solicitações de passagens aéreas com necessidades de qualquer mudança, deverá apresentar a palavra ALTERAÇÃO juntamente com o trajeto modificado (no trecho de Ida ou no Trecho de Volta, se for o caso)."

A solicitação passará por todas as autorizações, conforme disposto no item "D) TRÂMITES DAS SOLICITAÇÕES".

# 2) COMPLEMENTO: Utilização de outra rubrica para suprir a diferença da passagem:

Nesta situação, a solicitação também será devolvida para a origem (departamento que fez a solicitação), porém, para complementar com outra rubrica, deverá acessar em "*Compras / Movimentar / Complemento de Passagem Aérea*":

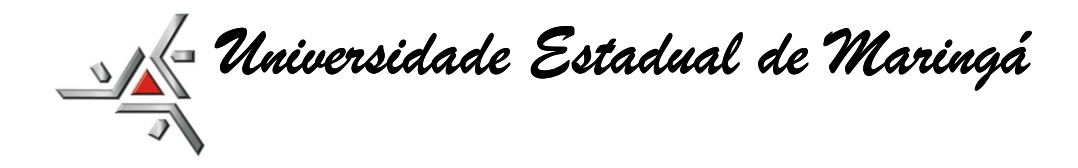

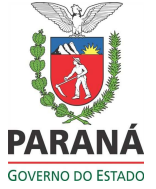

| 🔺 http://www.npd.uem.br/c | cmp3/cab.zul +                                                          | 14                                       | 14.00 18.000            | A tene-influence and                                 | IT CREEKERS                        | 2-2280.0.8.4              | 1              |
|---------------------------|-------------------------------------------------------------------------|------------------------------------------|-------------------------|------------------------------------------------------|------------------------------------|---------------------------|----------------|
| www.npd.uem.br/c          | cmp3/cab.zul                                                            |                                          |                         |                                                      |                                    | ☆ ▼ C Ø * Ask.com         |                |
| - <b>∦</b> PAD            | Universidade Estadi<br>Pró-Reitoria de Admini<br>Equipe PAD de Desenvol | ual de Maringá<br>stração<br>vineeno     | ESCOMP                  | stilo de<br>mpras, Orçamenio,<br>steral e Património |                                    |                           |                |
| Acesso 🔻 Básico 🔻         | Compras 🔻 Almo                                                          | . 🔻 Patrimônio 👻 Orçamento 👻 Invent. 🔻   | Finanças 🔻 Convênio 🔻 S | air                                                  |                                    |                           |                |
| Acesso n.: 1853           | Cadastrar 🕨                                                             | ANDREA EMI NAGAI                         | aenagai@uem.br          | Matricula: 963142                                    | Último acesso: 05/02/2014 15:20:28 | Unidade/Setor: 05.00.10.0 | Ano Orc.: 2014 |
|                           | Consultar 🖡                                                             |                                          |                         |                                                      |                                    |                           |                |
|                           | Movimentar 🕨                                                            | Autorização de Solicitações pela PAD     |                         |                                                      |                                    |                           |                |
|                           | Relatorios 🖡                                                            | Autorização de Solicitações pela PAD (No | ovo Teste)              |                                                      |                                    |                           |                |
|                           |                                                                         | Autorização pelo Centro/Pró-Reitoria     |                         |                                                      |                                    |                           |                |
|                           |                                                                         | Autorização pelo Departamento/Unidade    |                         |                                                      |                                    |                           |                |
|                           |                                                                         | Autorizar Passagens pelo Centro/Pro-Re   | itoria                  |                                                      |                                    |                           |                |
|                           |                                                                         | Autorizar Passagens pelo Departamento    | /Unidade                |                                                      |                                    |                           |                |
|                           |                                                                         | Autorizar Passagens PAD                  |                         | /                                                    |                                    |                           |                |
|                           |                                                                         | Autorizar Vales Refeição pelo Departame  | nto/Unidade             |                                                      |                                    |                           |                |
|                           |                                                                         | Complemento de Passagem Aérea            |                         |                                                      |                                    |                           |                |
|                           |                                                                         | Trâmite de Processos da Secretaria DMF   | 2                       |                                                      |                                    |                           |                |
|                           |                                                                         | Trâmite de Processos de Compras          |                         |                                                      |                                    |                           |                |

Preencher os campos: informando o nº da solicitação a qual o complemento será vinculado e a rubrica para suprir a diferença (neste caso informa apenas o valor da diferença). Atentar que no "*Histórico do Complemento*" especificar para que se trata este complemento: diferença de passagens, seguros...;

| ttp://www.npd.uem.br/cmp3/            | cab.zul +                                                                          | all dam the set                  | A feed-talkah -1 Kd                                    |                                    | 12-11880-R-A-             | 1              |
|---------------------------------------|------------------------------------------------------------------------------------|----------------------------------|--------------------------------------------------------|------------------------------------|---------------------------|----------------|
| 🗲 🛞 www.npd. <b>uem.br</b> /cmp3/     | cab.zul                                                                            |                                  |                                                        |                                    | ☆ マ C Ø * Ask.com         |                |
|                                       | ersidade Estadual de Maringá<br>eitoria de Administração<br>PAD de Deservolvimento | GESCOMP                          | ssilo de<br>ympras, Orçamento,<br>sterial e Patrimônio |                                    |                           |                |
| Acesso 🔻 Básico 👻 Com                 | pras 🔻 Almox. 👻 Patrimônio 👻 Orçamento 👻                                           | Invent 👻 Finanças 👻 Convênio 💌 S | air                                                    |                                    |                           |                |
| Acesso n.: 1853                       | ANDREA EMI NAGAI                                                                   | aenagai@uem.br                   | Matricula: 963142                                      | Último acesso: 05/02/2014 15:20:28 | Unidade/Setor: 05.00.10.0 | Ano Orc.: 2014 |
| Complemento de Passasgem A            | iérea                                                                              |                                  |                                                        |                                    |                           |                |
| Novo Registro                         | Gravar Registro                                                                    |                                  | Pesquisar Registro                                     |                                    |                           |                |
| Código:                               | -1                                                                                 | /                                | Data do Complemento:                                   |                                    | 07/04/2014                |                |
| Digite a Dotação:                     |                                                                                    |                                  |                                                        |                                    |                           |                |
| ou Selecione a Dotação:               | Selecione a Dotação                                                                |                                  |                                                        |                                    |                           |                |
| Código da Solicitaçao de<br>Passagem: | Visualizar Solicitação de F                                                        | Passagem                         |                                                        |                                    |                           |                |
| Histório do complemento:              | -                                                                                  |                                  | ii.                                                    |                                    |                           |                |
| Valor do Complemento:                 | Saldo disponível na dotaçã                                                         | 0.                               |                                                        |                                    |                           |                |

Este complemento fará parte da solicitação de passagens aéreas, constando como "COMPLEMENTO".

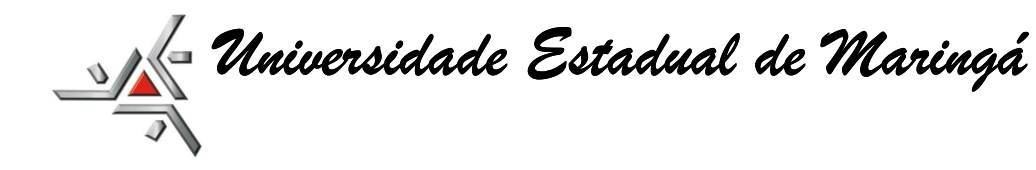

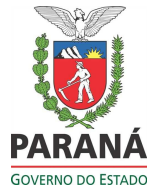

Obs.: Os complementos quando efetuados já estão, automaticamente autorizados pelo Centro / Departamento, de acordo com o perfil do usuário cadastrado para este fim.

# 3) NOVA SOLICITAÇÃO: Quando a passagem original já foi faturada pela agência:

Uma vez que a passagem já foi faturada pela agência, não existe a possibilidade de fazer nenhuma alteração ou complemento vinculando a ela.

Dessa forma, a DCF/FIN informará sobre a necessidade de emissão de NOVA SOLICITAÇÃO.

Na emissão da solicitação, informar no "*Objetivo / Assunto da Viagem*" que se trata de um adicional a solicitação nº\_\_\_\_/201\_, justificando-se.

## D) TRÂMITE DAS SOLICITAÇÕES:

- 1) Com recursos próprios fonte 250:
  - a) Utilização de apenas uma fonte de recursos (rubrica):

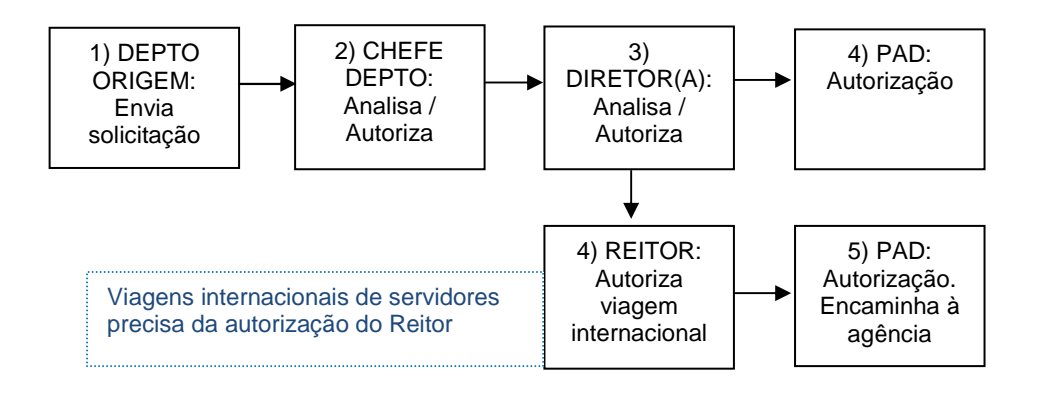

b) Mais de uma fonte de recursos para compra da passagem:

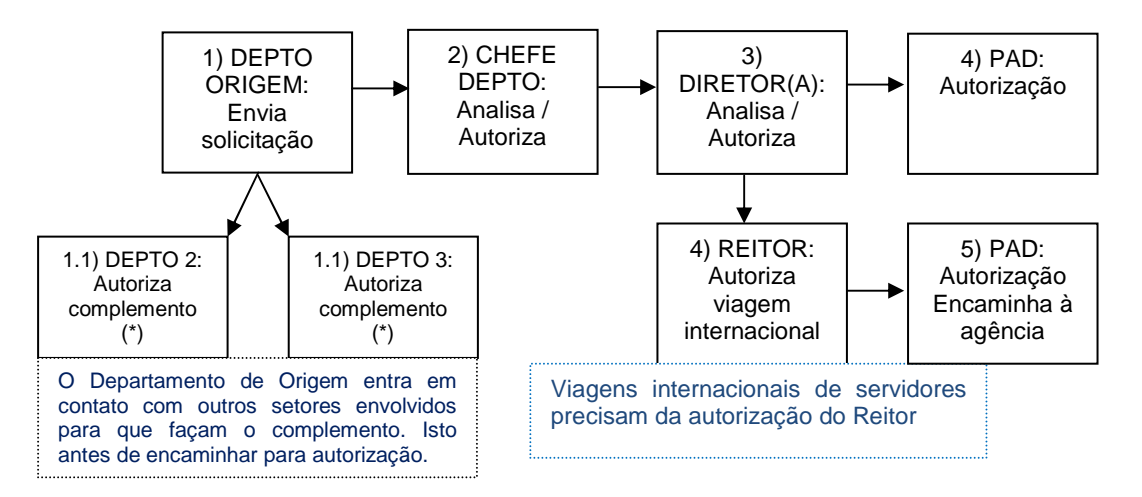

(\*) ver em COMPLEMENTO DE SOLICITAÇÕES

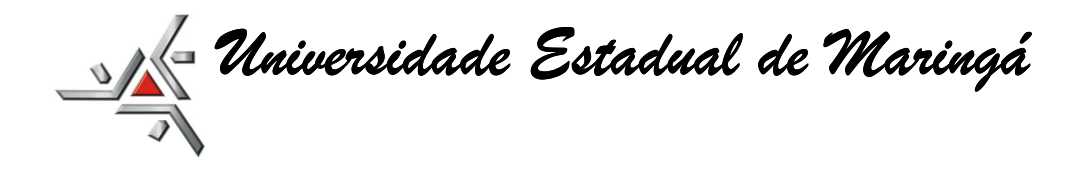

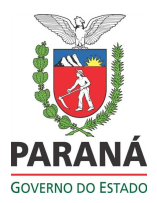

c) Com recursos da PPG - fonte 250:

O Departamento de Origem estará autorizado para fazer solicitações na rubrica da PPG. Porém, as autorizações ficarão por conta da PPG, tanto em nível de chefia como de diretoria.

2) Com recursos de convênios - fontes 281 e 284:

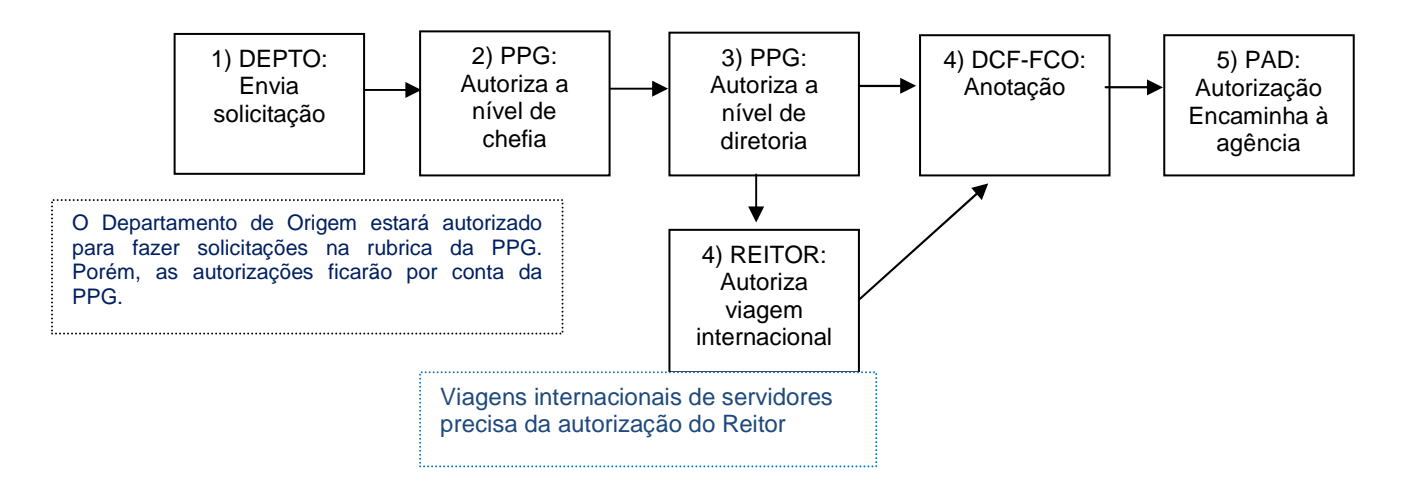

 a) Nos casos de complementos de outra rubricas ou indicação de ação para pagamento do seguro de viagem, adotar o mesmo procedimento do item "C.1.b"

## E) SEGURO DE VIAGENS INTERNACIONAIS:

- Recursos de CONVÊNIOS: Verificar se o convênio contempla pagamento de seguro viagem:
  - 1.1) **SIM, contempla**: preencher o campo com o valor do seguro. Verificar com a agência Premier Turismo o valor a ser colocado.

| http://www.npd.uem.br/cmp3/cab.zu                                                  |                                            |
|------------------------------------------------------------------------------------|--------------------------------------------|
| www.npd.uem.br/cmp3/cab.zu                                                         |                                            |
|                                                                                    |                                            |
| Objetivo/Assunto da Passagem:                                                      |                                            |
| Ramal:                                                                             | Responsável: ANDREA EMI NAGAI (05.00.10.0) |
| Email Secretaria:                                                                  | Email Passageiro:                          |
| Matrícula:                                                                         | Verificar Matricula/Dados Passageiro       |
| Nome do Passageiro (colocar da<br>forma como aparece no<br>documento de embarque): | Nascimento: m) Cetular:                    |
| RG:                                                                                | CPF: Passaporte: Validade:                 |
| Nome do contato de Emergência:                                                     |                                            |
| Selecione os Trechos da                                                            | Trecho de Ida e Volta -                    |
| Seguro pago pelo passageiro?                                                       | Não 👻                                      |
| Trecho de IDA                                                                      |                                            |
| Data                                                                               | m Hora:                                    |
| Destino:                                                                           | Cia aérea:                                 |
|                                                                                    |                                            |
| Trecho de RETORNO                                                                  |                                            |
| Data:                                                                              | m Hora:                                    |
| Destino:                                                                           | Cia aérea:                                 |
| Estimativa de valores                                                              |                                            |
| Valar da Rassagam:                                                                 | Segure: an Tx.Embarque:                    |
| Valor da Passagerri.                                                               |                                            |
| Complementos:                                                                      | , uo                                       |
| - Objetivo Principal da Viagem                                                     |                                            |
| Cojetivo Principal da viageni                                                      |                                            |
|                                                                                    | Periodo do evento:                         |
|                                                                                    | h.                                         |
| Outras Atividades / Observações                                                    |                                            |
|                                                                                    | Pariodo Istal do afastamanto               |
|                                                                                    | · encos total do anastamento.              |
|                                                                                    | h                                          |
| Situação da Passagem:                                                              |                                            |
| Encaminhar para autorização Va                                                     | or do bloquelo:                            |

Neste caso, irá assinalar como "NÃO" no campo "Seguro pago pelo passageiro".

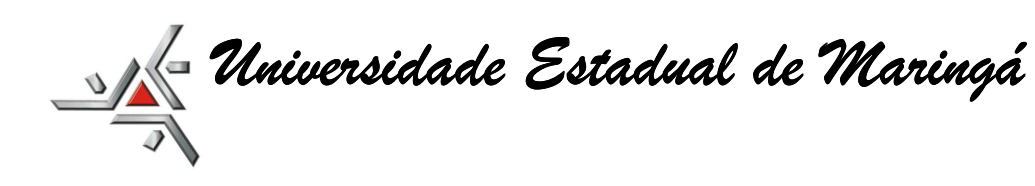

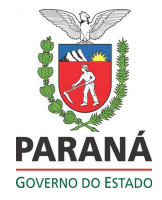

# 1.2) NÃO contempla:

1.2.2) Se for utilizar *outra rubrica (ação programática*) para pagar o seguro, proceder da seguinte forma:

- Preencher o formulário da solicitação de passagens aérea com a rubrica do convênio e gravar (neste caso, deixar o valor do seguro como 0,00);
- Acessar no Gescomp: "Compras" / "Movimentar" / "Complemento de Passagem Aérea";
- Preencher os campos e atentar que no "Histórico do Complemento" especificar que se trata de pagamento de seguro de viagem para o(a) servidor(a);

Este complemento fará parte da solicitação de passagens aéreas, constando como "COMPLEMENTO".

Obs.: Os complementos quando efetuados já estão, automaticamente autorizados pelo Centro / Departamento, de acordo com o perfil do usuário cadastrado para este fim.

1.2.3) Se for PAGA PELO(A) SERVIDOR(A)

| p://www.npd.uem.br/cmp3/cab.zu                                                   |                                                               |
|----------------------------------------------------------------------------------|---------------------------------------------------------------|
| leg www.npd.uem.br/cmp3/cab.zu                                                   |                                                               |
|                                                                                  |                                                               |
| bjetivo/Assunto da Passagem:                                                     |                                                               |
| tamal:                                                                           | Responsável: ANDREA EMI NAGAI (05.00.10.0)                    |
| mail Secretaria:                                                                 | Email Passageiro:                                             |
| latrícula:                                                                       | Verificar Matricula/Dados Passageiro                          |
| lome do Passageiro (colocar da<br>orma como aparece no<br>ocumento de embargue): | Nascimento:                                                   |
| IG:                                                                              | CPF: Passaporte: Validade:                                    |
| lome do contato de Emergência:                                                   | Pone:                                                         |
| elecione os Trechos da                                                           | Trecho de Ida e Votta 🚽                                       |
| eguro pago pelo passageiro                                                       | Sim •                                                         |
| Trecho de IDA                                                                    |                                                               |
| Data                                                                             | An Hora: Origem:                                              |
| Jata.                                                                            |                                                               |
| Jestino:                                                                         |                                                               |
| Trecho de RETORNO                                                                |                                                               |
| Data:                                                                            | Hora: Origem:                                                 |
| Destino:                                                                         | Cia sérea:                                                    |
|                                                                                  |                                                               |
| Estimativa de valores                                                            |                                                               |
| /alor da Passagem:                                                               | Seguro: Tx.Embarque:                                          |
| fee:                                                                             | ,00 Valor Autorizado:                                         |
| Complementos:                                                                    | Não há complementos de outras dotações para esta solicitação. |
| Objetivo Principal da Viagem                                                     |                                                               |
|                                                                                  | Período do evento:                                            |
|                                                                                  |                                                               |
|                                                                                  |                                                               |
| Outras Atividades / Observações -                                                |                                                               |
|                                                                                  | Período total do afastamento: 👘 a 📫                           |
|                                                                                  |                                                               |
|                                                                                  |                                                               |
|                                                                                  |                                                               |

Selecionar em "Seguro pago pelo passageiro": SIM

Universidade Estadual de Maringá

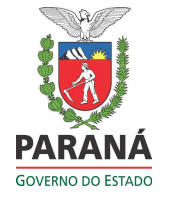

## **CONSIDERAÇÕES IMPORTANTES:**

- 1. Observar atentamente as orientações repassadas através da Portaria nº 001/2014-PAD, antes de emitir qualquer solicitação de passagem aérea;
- Acompanhar através do Sistema Gescomp em "Compras / Consultar / Solicitações de Passagens do Setor", o andamento da aquisição, bem como – de forma auxiliar - são comunicados via e-mail, tanto no indicado pela secretaria do setor de emissão, como para o e-mail do passageiro;
- 3. Lembramos que o envio dos tramites das solicitações, via e-mail, tem o papel de complementar e/ou auxiliar o setor e o passageiro quanto ao andamento do processo de compra, porem não se pode considerá-lo a única ferramenta quanto à efetivação da aquisição, visto que o encaminhamento de determinados e-mails para a caixa de "spam" não é de responsabilidade do Sistema Gescomp e sim da configuração da caixa de correio do destinatário. Como existem centenas de servidores de e-mail, é impossível gerenciar a forma que a pessoa, particulamente, manuseia sua caixa de e-mail, tanto institucional (@uem.br) como o particular (@hotmail.com, @gmail.com, @yahoo.com.br...).

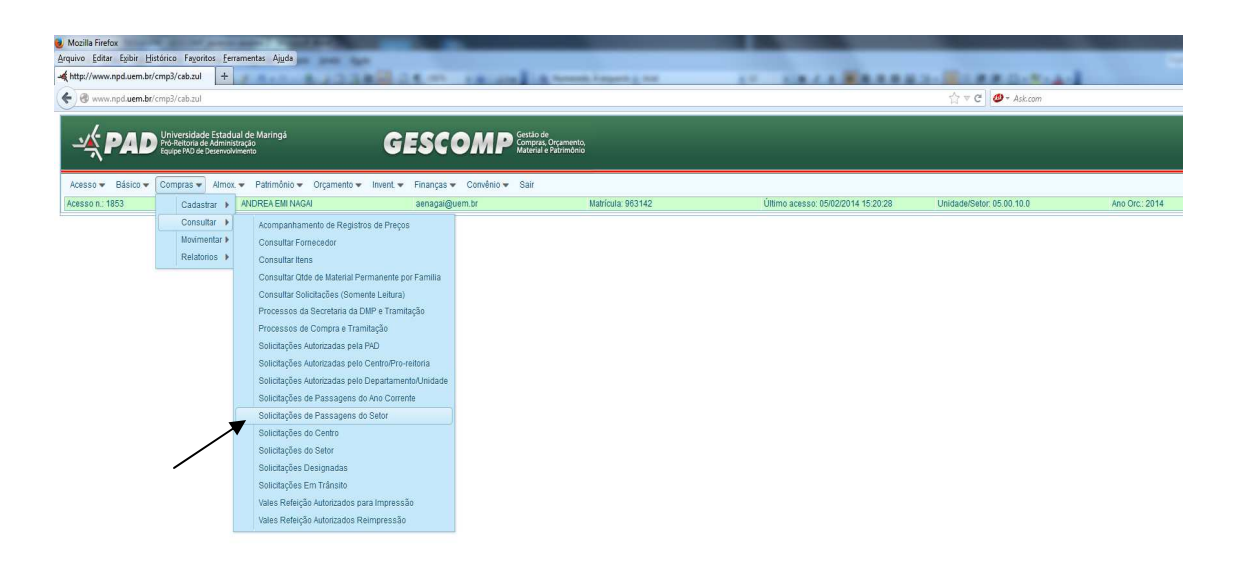

- 4. Conforme disposto no § 2º, do Art. 5º da Portaria nº 001/2014-PAD: "Caberá ao órgão solicitante o acompanhamento, via sistema, da efetiva compra da(s) passagem(ns) aérea(s), inclusive sobre o recebimento do "código localizador" pela empresa contratada.
- 5. Sempre JUSTIFICAR:
  - ✓ Aquisições fora do prazo estipulado pela Portaria nº 001/2014-PAD, inclusive com anexos de e-mail ou documentos de convocações de última hora;

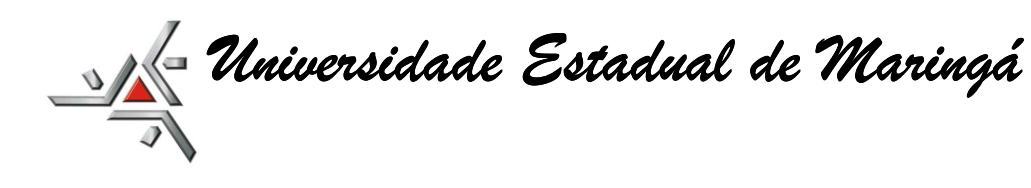

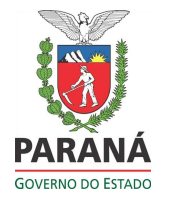

- Aquisições de apenas uma trecho, de IDA ou de VOLTA, informar no campo "Outras Atividades / Observações", o motivo pelo qual está sendo adquirido apenas a IDA ou apenas a VOLTA. Por exemplo: estará indo de carro da UEM ou ônibus.
- ✓ Aquisições de servidores da UEM que tem como origem (IDA) um local diferente de Maringá/PR, informar também o motivo, por exemplo: encontra-se em algum congresso, reunião e foi convocado para outro evento. Se possível, anexar documento de convocação e/ou e-mail comprobatório.

#### CANCELAMENTO e REEMBOLSO DE PASSAGEM

No caso de cancelamento da passagem, o setor solicitante deve entrar em contato com a agência licitada e encaminhe o pedido de cancelamento/reembolso via e-mail (<u>fatima@premierturismo.com.br</u>). É necessário também que o setor encaminhar uma CI para a DCF/Finanças, anexando cópia do email, informando que solicitou o cancelamento/reembolso da passagem junto a agência e também informar o motivo do cancelamento. Dessa forma, a DCF/FIN poderá acompanhar o pedido de reembolso.

Atenção:

Solicitações de compra de passagens não utilizadas, devem ser canceladas no sistema Gescomp.

|                                                                                      | ade Estadual de Maringá<br>de Administração<br>de Desenvolvimento | GESC                              | Gestão de<br>Compras, Orçamento,<br>Material e Património |                                                     | _                                     |
|--------------------------------------------------------------------------------------|-------------------------------------------------------------------|-----------------------------------|-----------------------------------------------------------|-----------------------------------------------------|---------------------------------------|
| Acesso 🔻 Básico 👻 Compras 🔻                                                          | Almox. 🔻 Patrimônio 👻 Orçamento                                   | 🔻 Invent. 🔻 Finanças 🔻            | Notas Fiscais 👻 Convênio 👻 SPP                            | ▼ Sair                                              |                                       |
| Acesso n.: 613                                                                       | AURENIO ROSA DA SILVA                                             | asilva@uem.br                     | Matricula: 901183                                         | Unidade/Setor: 05.03.30.0                           | Ano Orc.: 2015                        |
| Nacionais para Servidores                                                            |                                                                   |                                   |                                                           |                                                     |                                       |
| Dados Gerais da Solicitação                                                          | Anexar Arquivos                                                   |                                   |                                                           |                                                     |                                       |
| ATENÇÃOI 1) Para validação desta                                                     | solicitação, é necessário anexar documen                          | tos que justifiquem a viagem (fol | ders do evento, orçamentos das passage                    | ens, convite de outros orgãos e outros documentos o | que comprovem a importância da viagen |
| 2) Caso o valor autorizado não seja                                                  | suficiente para a compra da passagem, a                           | diferença de até R\$ 100,00 será  | automaticamente autorizada e subtraída                    | do orçamento do órgão.                              |                                       |
| Novo                                                                                 | Gravar                                                            | Pesquisar                         |                                                           | Cancelar                                            | Visualizar                            |
| Número da Solicitação:                                                               | 4166                                                              |                                   |                                                           |                                                     |                                       |
| Data da solicitação:                                                                 | 17/08/2015                                                        |                                   |                                                           | 7                                                   |                                       |
| Dotação: (Atenção! Dotações de<br>convênios vencidos não<br>aparecerão na listagem.) | 1.051.0027-EXECUÇÃO CENTRALIZA                                    | DA-DESPESAS A REPASSAR C          | тв                                                        |                                                     |                                       |
| Recursos de Outros Órgãos:                                                           | Não - Quais?                                                      |                                   |                                                           | ,                                                   |                                       |
| Fonte/Subfonte:                                                                      | 281-Recurso de Convênios Federais                                 |                                   | Saldo: 83113,00                                           |                                                     |                                       |
| Objetivo/Assunto da Passagem:                                                        | TESTE                                                             |                                   |                                                           |                                                     |                                       |
| Ramal:                                                                               | 1300 Responsável: AURE                                            | NIO ROSA DA SILVA (05.03.30.      | 0) 🔻                                                      |                                                     |                                       |
| Email Secretaria:                                                                    | sec-dcf@uem.br                                                    | Email Passageiro:                 | asilva@uem.br                                             |                                                     |                                       |

#### Compras/consulta/Solicitação de passagens do setor...

| Solicitaçõe | Solicitações de Passagens do Setor |                                                                                                    |            |           |          |  |  |  |
|-------------|------------------------------------|----------------------------------------------------------------------------------------------------|------------|-----------|----------|--|--|--|
| Visualiza   | Visualizar                         |                                                                                                    |            |           |          |  |  |  |
| Código da   | Solicitação:                       |                                                                                                    | Filtrar    |           |          |  |  |  |
| N.Sol.      | Setor                              | Dt.Sol.                                                                                                    | Passageiro | VIr Total | Situação |  |  |  |
| 4166        | 05.03.30.0                         | 17/08/2015 AURENIO ROSA<br>DA SILVA 319,36 Solicitação cancelada por AURENIO ROSA DA SILVA e<br>17/08/2015 09:41:40 |            |           |          |  |  |  |
|             |                                    |                                                                                                    |            |           | 1        |  |  |  |

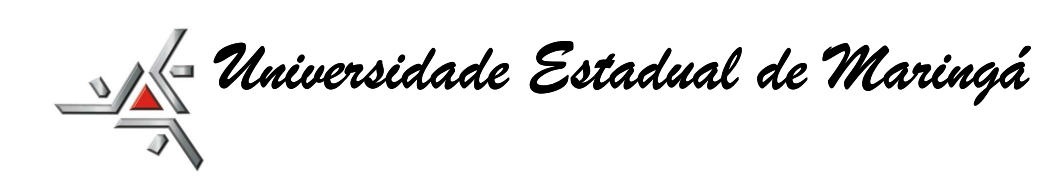

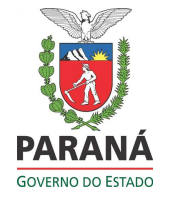

#### **RESERVA**

Após a confirmação do orçamento, a agência faz a reserva que, na maioria das Cias, cai às 24:00h (meia noite). Após esse horário o preço pode mudar. Caso a tramitação não chegue a tempo na agência e o valor tenha mudado e a diferença seja maio do que R\$ 100,00, a agência devolverá a solicitação para complemento de valor.